# 인천상공회의소 이용 안내 가이드

http://incham.togetherwel.co.kr

PC버전 접속 : http://incham.togetherwel.co.kr 구글플레이 다운로드 : <u>http://m.site.naver.com/0w8Gy</u> 아이폰 다운로드(모바일웹) : http://incham.togetherwel.co.kr

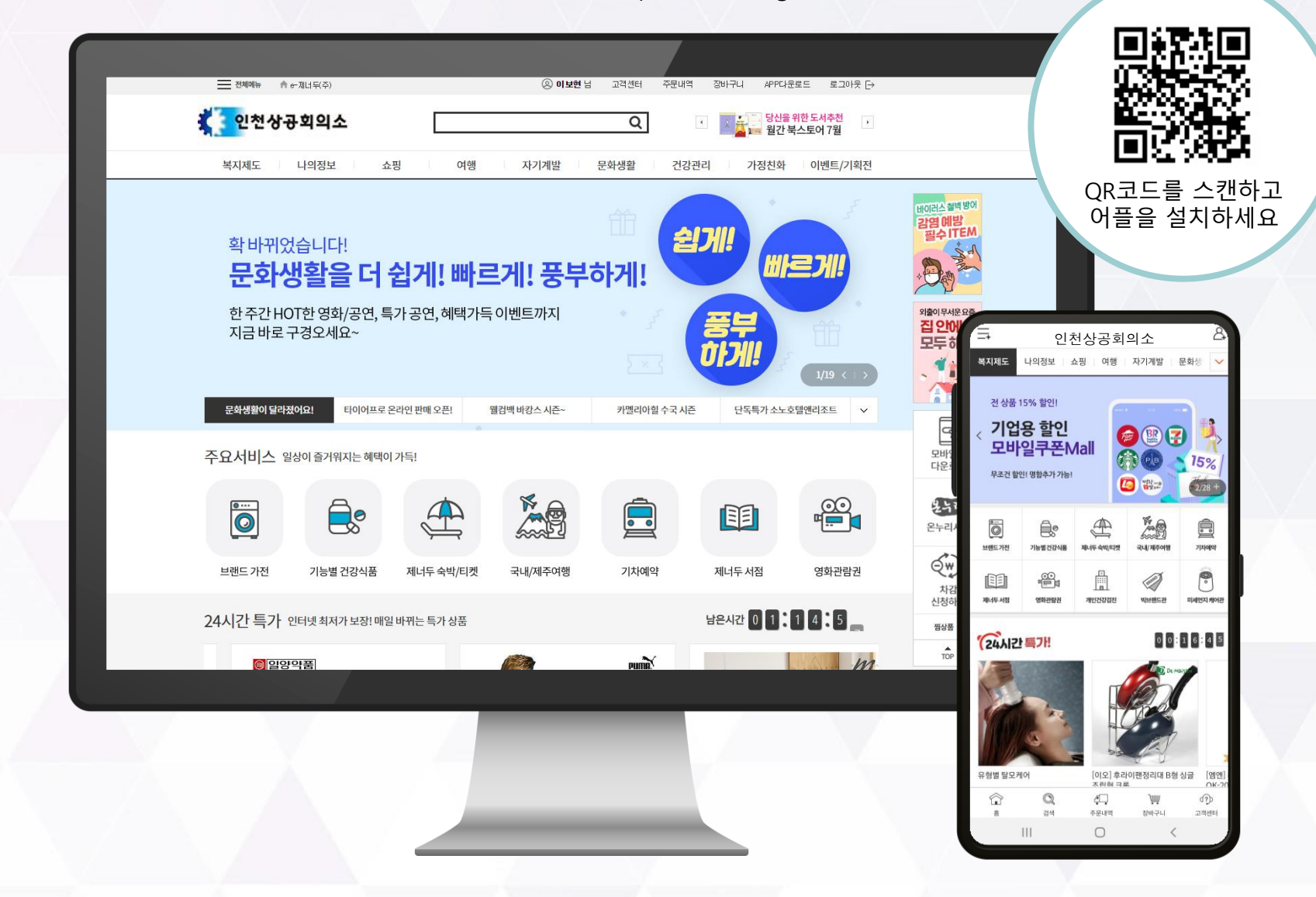

1. http://incham.togetherwel.co.kr로 접속해서 '회원가입'클릭

| 이지 않고 이지 않고 이지 않<br>이지 않고 이지 않고 이지 않<br>이지 않고 이지 않고 이지 않고 이지 않고 이지 않고 이지 않고 이지 않고 이지 않고 이지 않고 이지 않고 이지 않고 이지 않고 이지 않고 이지 않고 이지 않고 이지 않고 이지 않고 이지 않고 이지 않고 이지 않고 이지 않고 이지 않고 이지 않고 이지 않고 이지 않고 이지 않고 이지 않고 이지 않고 이지 않고 이지 않고 이지 않고 이지 않고 이지 않고 이지 않고 이지 않고 이지 않고 이지 않고 이지 않고 이지 않 | 아이디<br>비밀번호<br>아이디저장<br>로그인                      |
|----------------------------------------------------------------------------------------------------|--------------------------------------------------|
| 다양한 생활 밀착형 서비스를 혜택가로 누리세요!<br>주요 혜택 안내                                                                                                    | 1 회원가입 ><br>아이디찾기 ><br>비밀번호재발급 >                 |
| 기차 예매     영화 예매권     제너두 서점     건강검진       실시간 좌석지정<br>최대 35% 할인     CGV·메가박스<br>롯데시네마상시 할인     10%할인·5%적립<br>100% 무료배송     전국 250개 검진기관<br>최대 80% 할인                                                                                                    | 회원가입 및회원정보 변경 시에는 아이핀 등록 후 사용 가능합니다.<br>아이핀 로그인  |
| ····································                                                                                                    | 고객센터 안내 1899-0522 평일: 09:00~18:00/점심 12:00~13:00 |

# 02. 본인인증

- 1. 휴대전화번호 / 신용체크카드/아이핀 본인 인증 중 하나를 선택
- 2. 이용약관, 개인정보수집이용 동의 체크
- 3. 인증화면으로 이동하여 본인인증

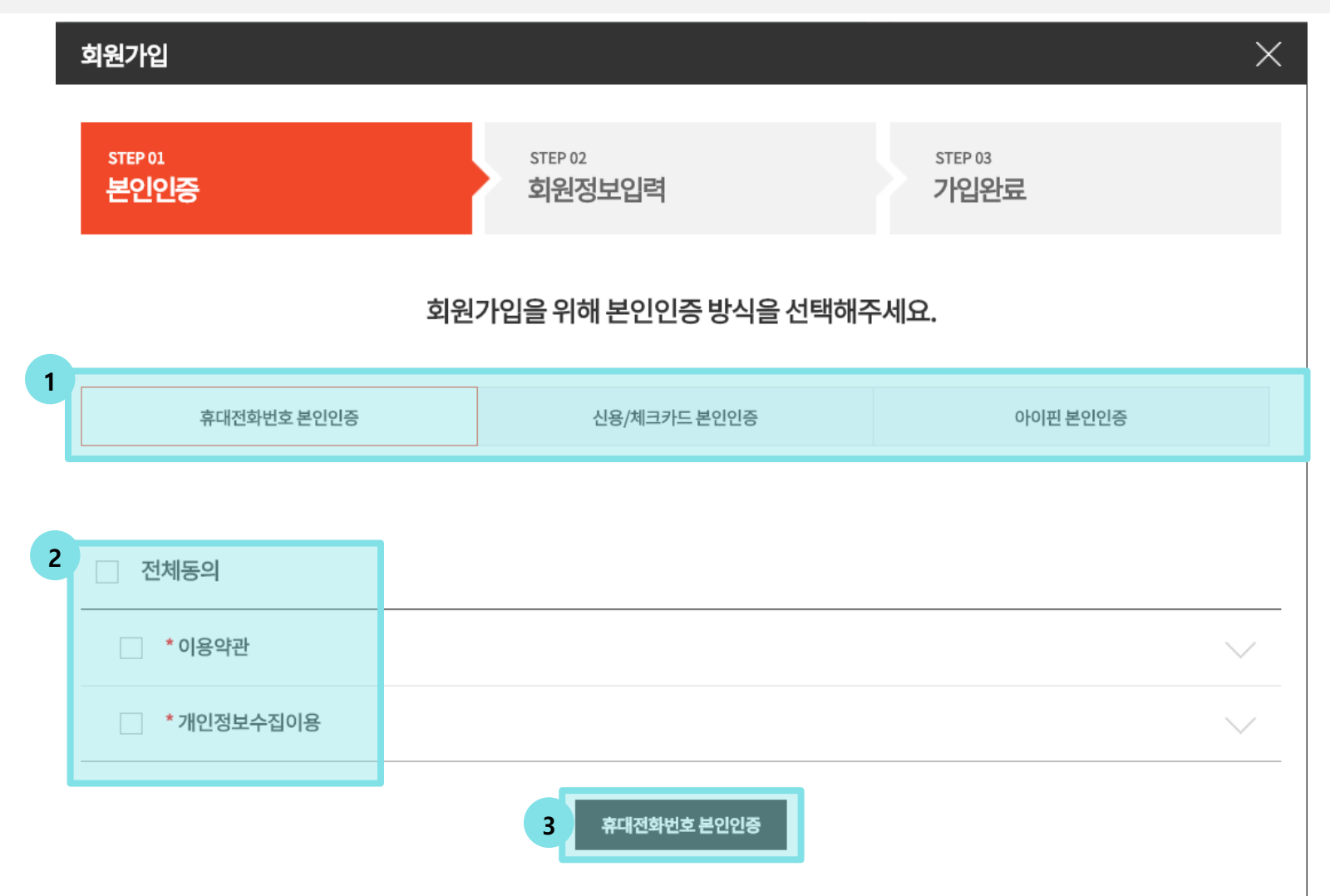

- 1. 로그인 시 사용할 아이디 입력, 오른쪽 '중복조회' 버튼으로 중복확인
- 2. 비밀번호, 이메일 주소, 휴대폰 전화번호 입력

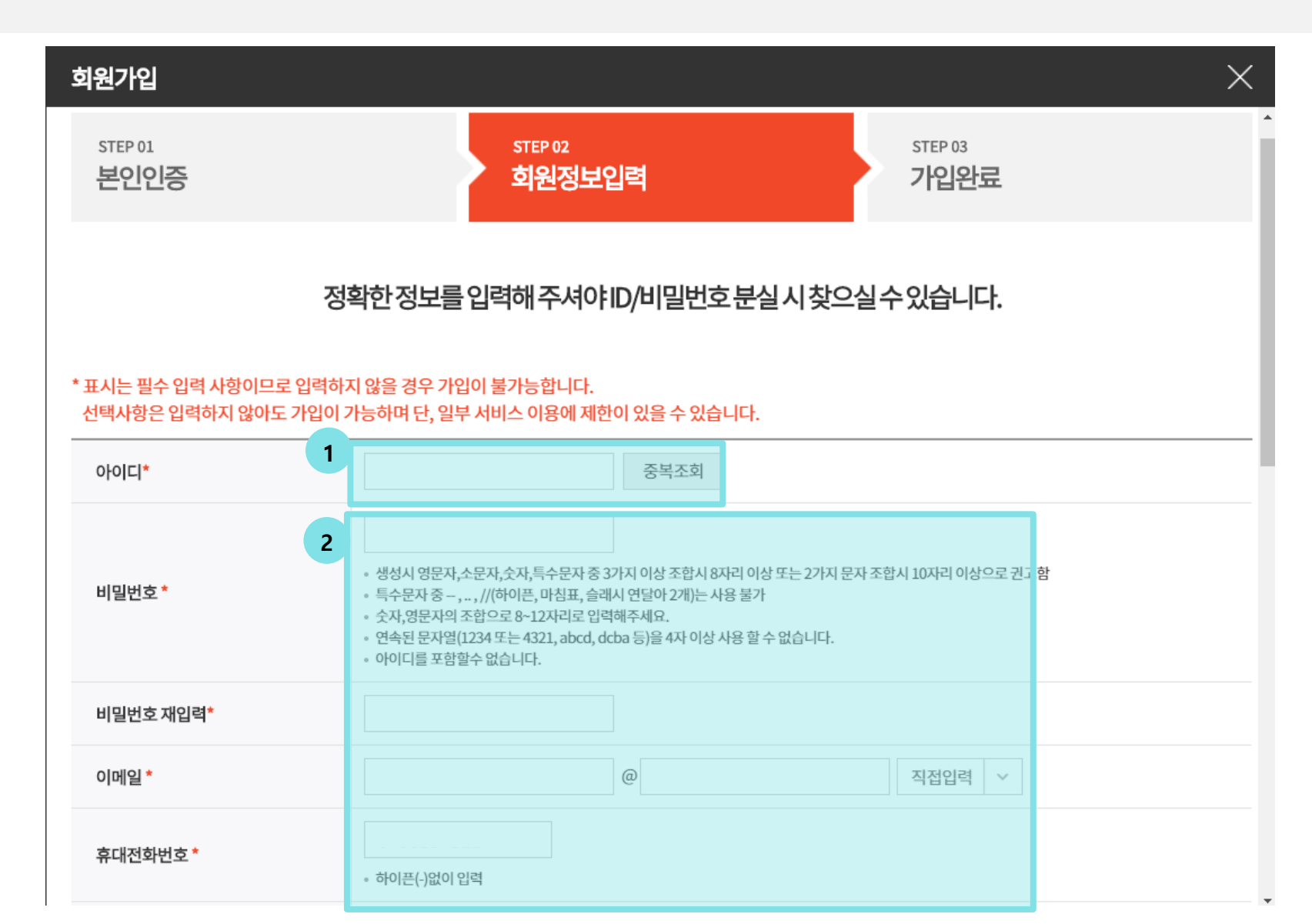

- 1. 거주지 입력
- 2. 회원사명 검색 후 선택
- 3. 사업자 번호 입력 후 확인 하여 번호값 확인
- 4. 회원구분 : 임직원 자동선택

| 회원가입     |                                                                                             | $\times$ |
|----------|---------------------------------------------------------------------------------------------|----------|
| 거주지 *    | 주소찾기       기본배송지로 설정         • 우편번호 입력해주세요.         • 기본주소를 입력해주세요.         • 상세주소를 입력해주세요. |          |
| 회원사명* 2  | 두 글자 이상 입력시 검색                                                                              |          |
| 사업자번호* 3 | 확인<br>• 사업자번호 입력 시, 하이픈(-)을 함께 입력하여 주세요. ex) 123-45-678                                     |          |
| 회원구분* 4  | 임직원 🗸                                                                                       |          |

- 1. 혜택정보 수신동의 체크
- 2. 현금영수증 발급에 사용할 휴대전화번호 입력
- 3. 저장
- - 혜택정보 수신동의 수신 동의한 채널의 고객정보를 활용하여 이벤트, 할인혜택, 기획전 등 최신정보를 받아보실 수 있습니다. 수신 거부해도 주문내역 및 회사의 주요정책관련 공지내용은 발송됩니다. 1 이메일동의 SMS동의 전화 동의 우편물 동의
  - 현금영수증 등록 2 휴대전화번호 (-'를 제외하고 숫자만 입력해 주세요.) ❶ 법인명의 휴대전화번호 입력 시, 소득공제를 받을 수 없습니다. 현금영수증 익월 10~15일 일괄 발행됩니다. 상품권, 적립금, 할인금액, 제휴사 사용금액에 대해서는 현금영수증 발급금액에서 제외됩니다.

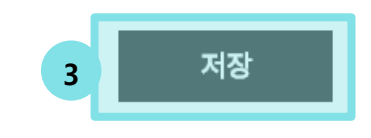

- 1. 회원 가입 완료, 아이디 확인
- 2. 확인 버튼 클릭 -> 로그인 화면으로 이동 -> 가입한 아이디와 비밀번호로 로그인

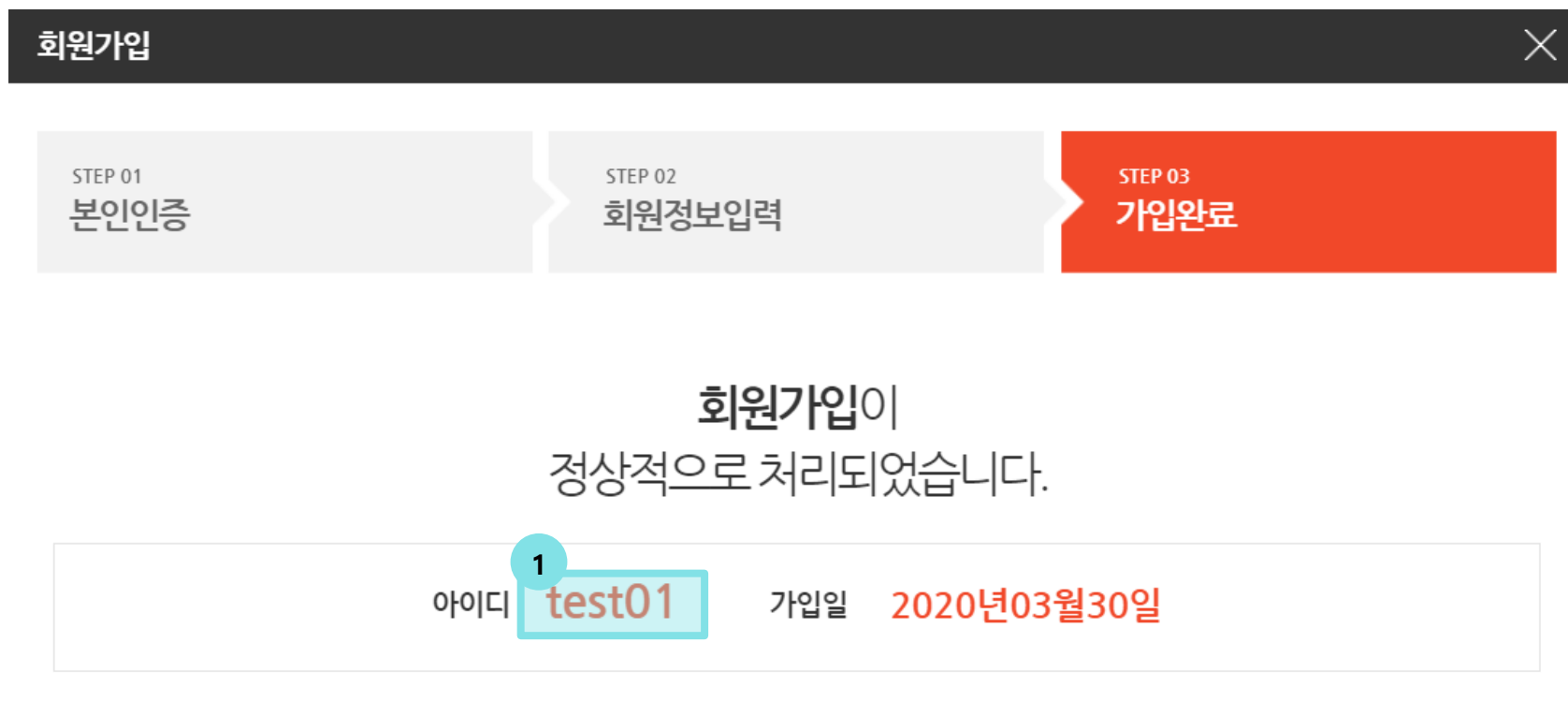

회원님께서 등록해 주신 개인정보는 회원정보관리에서 수정 하실 수 있습니다.

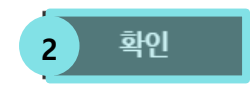

# 01. 어플리케이션 실행, 최초 접속 1회 고객사인증

1. 고객사 선택에서 인천상공회의소 클릭

1

2. 신규 회원가입 클릭

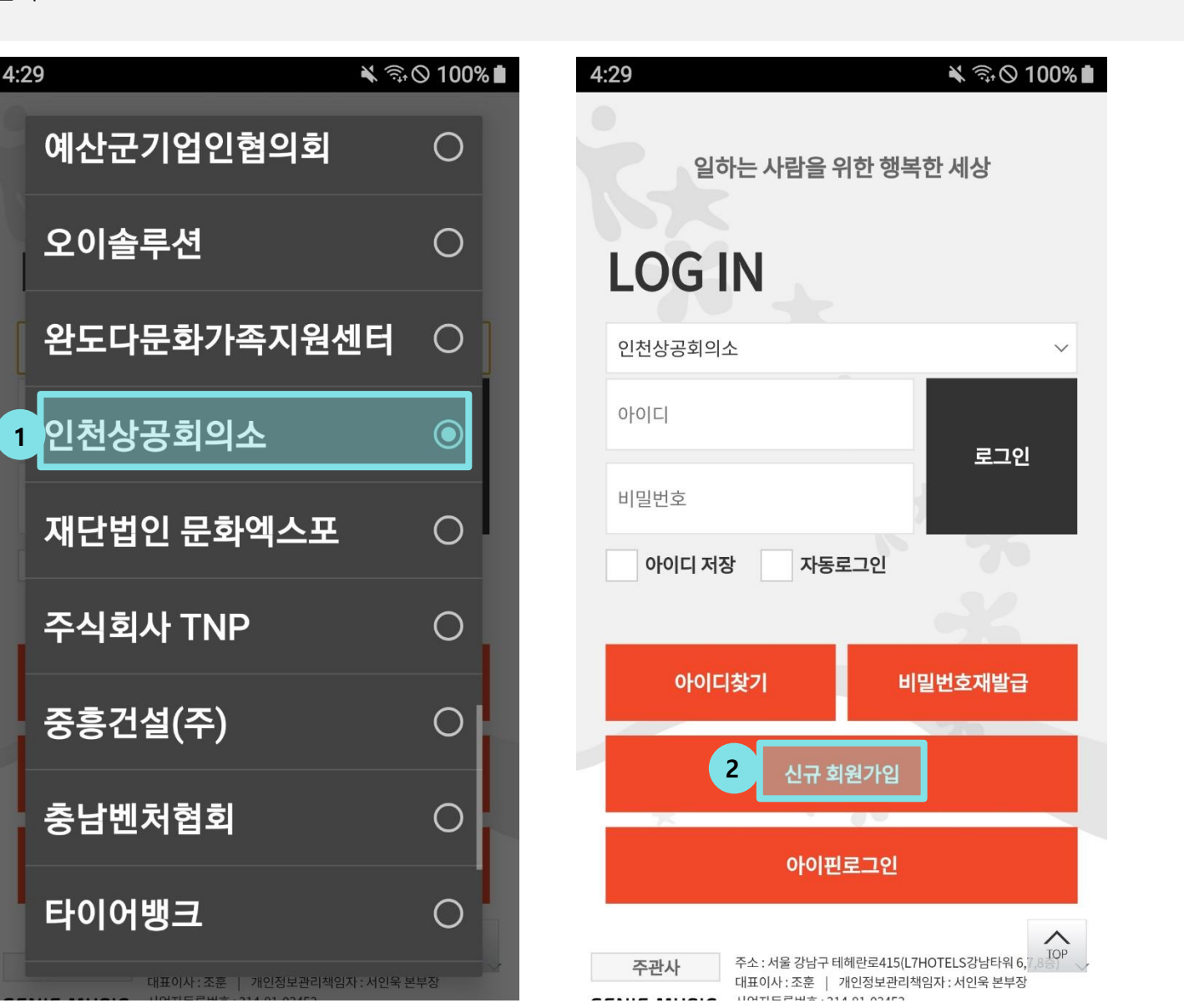

## 02. 본인인증 및 회원정보 입력

- 1. 휴대전화번호 / 신용체크카드/아이핀 본인인증 중 하나를 선택하고 본인인증 후 이용약관, 개인정보수집이용 동의 체크
- 2. 본인인증 완료

1

3. 아이디, 비밀번호, 이메일, 휴대전화번호 등 정보 입력

| 회원가입                                                            | 본인인증                                                                                                  | 회원가입                                                                                                |  |
|-----------------------------------------------------------------|----------------------------------------------------------------------------------------------------|----------------------------------------------------------------------------------------------------|--|
| 본인인증 🕨 회원정보입력 🕨 가입완료                                            |                                                                                                    | 본인인증 > 회원정보입력 > 가입완료                                                                                |  |
| 회원가입을 위해 본인인증 방식을 선택해주세요.<br>휴대전화번호 본인인증 신용/체크카드 본인인증           | ास उपरि इर्यरु विषक्रमी प्रे.<br>sk telecom                                                           | 정확한 정보를 입력해야 ID/패스워드 분실시 찾으실 수 있습니다<br>*표시는 필수입력사항이며, 그외 항목은 미입력해도 가입됩니다<br>"의전화 (T.1899-0522)<br>3 |  |
| 아이핀 본인인증  전체 동의                                                 |                                                                                                    | 아이디 *<br>아이디 입력 중복조회<br>비밀번호 *                                                                      |  |
| ·         이용약관         ·           ·         개인정보수집이용         · | <ul> <li>▲ ㄹㄹㄷ</li> <li>✓ 본인확인을 하기 위한 필수사항에 전체동의합니다.</li> <li>✓ 개의정보이용</li> <li>✓ 고응시병정보처리</li> </ul> | 비밀번호 입력<br>비 <b>밀번호 재입력 *</b>                                                                       |  |
| 다음<br>시작하기                                                      |                                                                                                    | 비밀번호 재입력<br>이메일 *                                                                                   |  |
|                                                                 |                                                                                                    | @     직접입력     ▼       휴대전화번호*                                                                      |  |

- 1. 배송주소 입력
- 2. 회원사명 검색 후 선택
- 3. 사업자 번호 입력 후 확인 하여 번호값 확인
- 4. 회원구분 : 임직원 자동선택

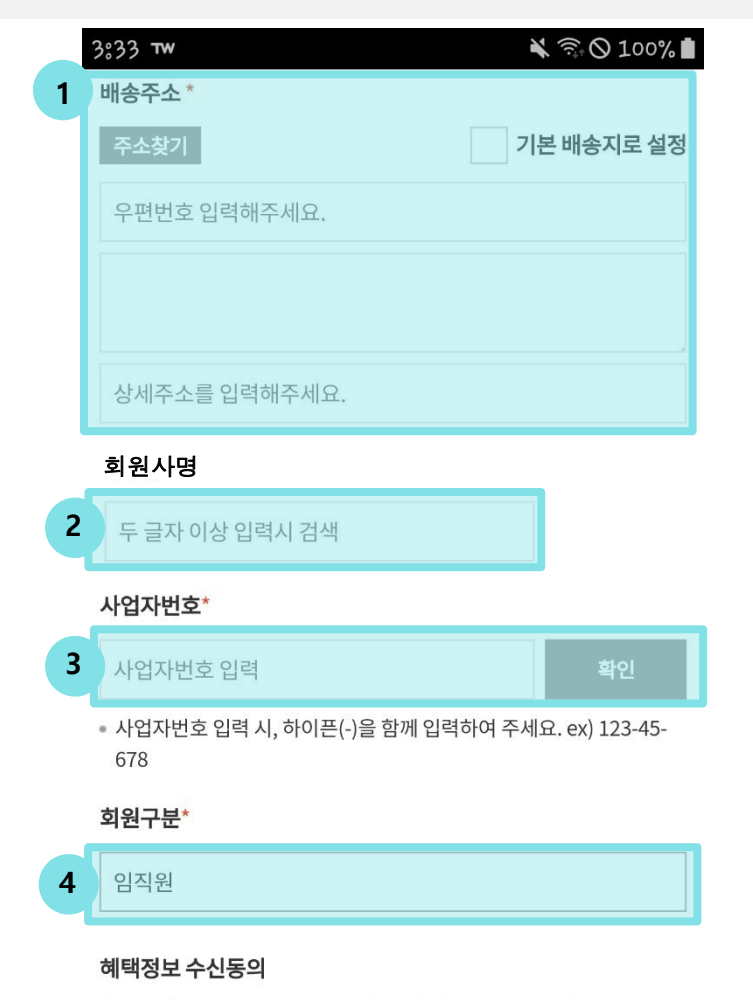

수신 동의한 채널의 고객정보를 활용하여 이벤트, 할인혜택, 기획전 등 최신정보를 받아보실 수 있습니다. 수신 거부해도 주문내역 및 회사의 주요정책 관련 공지내용은 발송됩니 다.

- 5. 혜택정보 수신동의 체크
- 6. 현금영수증 발급에 사용할 휴대전화번호 입력
- 7. 저장

#### 혜택정보 수신동의

수신 동의한 채널의 고객정보를 활용하여 이벤트, 할인혜택, 기획전 등 최신정보를 받아보실 수 있습니다.

수신 거부해도 주문내역 및 회사의 주요정책 관련 공지내용은 발송됩니 다.

| 5 | 이메일 동의 SMS 동의 전화 동의 |
|---|---------------------|
|   | 우편물 동의              |

#### 현금영수증 등록

법인명의 휴대전화번호 입력 시, 소득공제를 받을 수 없습니다. 현금영수증은 익월 10~15일 일괄 발행됩니다. 상품권, 적립금, 할인금액, 제휴사 사용금액에 대해서는 현금영수증 발급 금액에서 제외됩니다.

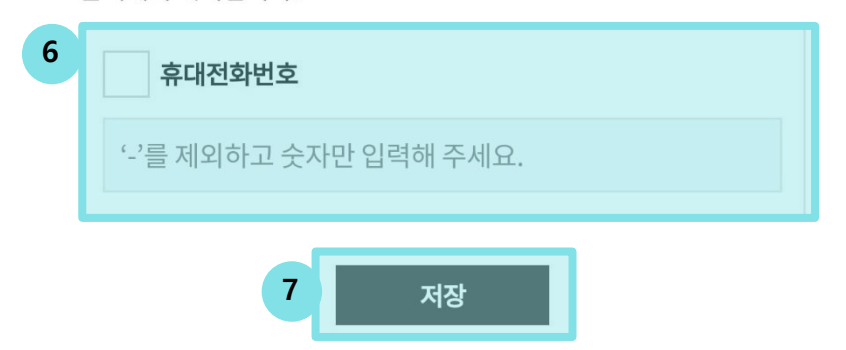

1. 회원 가입 완료.

2. 확인 버튼 클릭 -> 로그인 화면으로 이동 -> 가입한 아이디와 비밀번호로 로그인

|   | 회원가입 |             |            | $\times$ |
|---|------|-------------|------------|----------|
|   | 본인인증 | 회원정보입력      | t · 가입완료   |          |
| 1 | 홈페이지 | 회원가입이 정상적으  | 로 처리되었습니다. |          |
|   | -    | <b>2</b> 확인 |            |          |
|   |      |             |            |          |
|   |      |             |            |          |
|   |      |             |            |          |
|   |      |             |            |          |

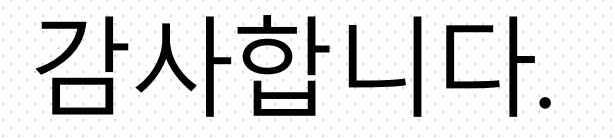